# PETUNJUK TEKNIS PENGGUNAAN PLATFORM MOODLE BAGI MAHASISWA POLITEKNIK KATOLIK MANGUNWIJAYA

# APA ITU LMS ?

LMS merupakan kepanjangan dari Learning Management System yang dikembangkan untuk aplikasi pendidikan. Moodle kepanjangan dari (*Modular Object-Oriented Dynamic Learning Environment*) Moodle saat ini dapat digunakan sebagai produk sumber terbuka (open source) yang dapat dimanfaatkan secra gratis. Aplikasi sejenis nya seperti Google Class Room, Microsoft Team, dan masih banyak lainnya. Moddle berbasis web dan bisa di akses di mana saja selama terhubung dengan koneksi internet.

Polteka Mangunwijaya selaku perguruan tinggi swasta di semarang memiliki *web moodle* nya sendiri, yaitu *elearning.poltekamangun.ac.id* yang dapat diakses kapan saja dan dimana saja selama mahasiswa maupun dosen terhubung dengan koneksi internet. *web moodle* ini sendiri memudahkan mahasiswa dan juga dosen dalam melakukan pembelajaran online, dengan begitu proses pembelajaran dapat terus berlangsung.

Web moodle merupakan sarana penunjang proses pembelajaran online yang disediakan oleh Polteka Mangunwijaya semarang, yang diharapkan baik mahasiswa maupun dosen semua menggunakan web moodle ini untuk proses pembelajaran secara daring pada semester ganjil 2020/2021. Semua absensi, materi perkuliahan, tugas, dan ujian semua akan dilakukan menggungakan web moodle ini, sehingga diharapkan baik mahasiswa maupun dosen mampu menguasai web moodle ini.

# BAGAIMANA CARA LOG IN WEB MOODLE ?

Log web moodle dapat in dilakukan melalui website elearning.poltekamangun.ac.id baik mahasiswa maupun dosen sudah diberikan username dan password yang sudah disediakan oleh prodi masing-masing, dengan ampilan awal dari web moodle seperti gambar disamping. Tampilan awal web moodle terdiri atas menu mata kuliah vang terdapat dalam dalaam semester ganjil 2020/2021 dan juga menu Log in yang terletak dipojok kanan atas.

| in Moodle × +                                                                          |   |       |           |         |          |     |
|----------------------------------------------------------------------------------------|---|-------|-----------|---------|----------|-----|
| $\leftarrow$ $\rightarrow$ $\bigcirc$ $	riangle$ https://elearning.poltekamangun.ac.id | 6 | 踏 ☆   | \$1       | 伯       | 60       |     |
| ■ Moodle Description                                                                   |   | You a | re not lo | igged i | in. (Log | in) |
| Moodle .                                                                               |   |       |           |         |          |     |
| Available courses                                                                      |   |       |           |         |          |     |
| TK5352 PRAK. TEKNOLOGI PENGOLAHAN LIMBAH                                               |   |       |           |         | ۲        |     |
| Teacher: HERMAN YOSEPH                                                                 |   |       |           |         |          |     |
| TK5322 PRAK. PENGENDALIAN MUTU PRODUKSI                                                |   |       |           |         | ۲        |     |
| Teacher: Agung Yusianto                                                                |   |       |           |         |          |     |
| TK1053 PRAK. PROSES KIMIA TERAPAN                                                      |   |       |           |         | •        |     |
| Teacher: Ronny Sudrajat                                                                |   |       |           |         |          |     |
| TK1012 PRAK. KESEHATAN DAN KESELAMATAN KERJA                                           |   |       |           |         | ۲        |     |
| Teacher: Cyrilla Oktaviananda                                                          |   |       |           |         |          |     |
| MKU1022 PRAK. BAHASA INGGRIS                                                           |   |       |           |         | ۲        |     |
| Teacher: YANI SETIA                                                                    |   |       |           |         |          |     |

Mahasiswa dan dosen diwajibkan untuk *Log in* terlebih dahulu untuk dapat mengakses semua menu dan fitur yang tersedia dalam *web moodle* ini. Mahasiswa tidak perlu melakukan

pendaftaran aku baru, karena akun khusus untuk mahasiswa sudah disediakan oleh admin yang nantikan akan dibagikan secara menyeluruh ke semua mahasiswa Polteka Mangunwijaya.

Proses Log in akun juga sangat mudah, mahasiswa cukup *click* tombol Log in yang terletak dipojok kanan atas tampilan awal web moodle. Halaman log in terdiri atas kolom username dan kolom dimana password, kolom username diisikan dengan NIM mahasiswa dan password kolom diisikan dengan Polteka2020 yang merupakan password default.

Mahasisiwa yang berhasil *log in* dengan akun mereka masing-masing maka akan secara otomatis masuk kedalam pengaturan untuk mengganti *password*, karena ini merupakan format bawaan dari *web moodle* agar pemilik akun dapat menggantikan *password* menjadi yang lebih baik.

| 🧝 Edit Past - Politika Mangurwijaya - X 🔳 REV Form Pendalbaran Mahasi - X 🛛 In Moode          | 🗙 🐨 Mocole - Wikipedia bahasa In: X 🔮 PDIKT - Pengkalan Data Peri X 🕂 — 🗗 X              |
|-----------------------------------------------------------------------------------------------|------------------------------------------------------------------------------------------|
| C → C ☆ 0 A bitps://desrring.potekanangun.acid           ■ bitps://desrring.potekanangun.acid | 🖸 🏠 🔟 🕪 😰 🏠 🗮 🕅 🖸 🕹 😰 👂 🗮                                                                |
| Moodle Description                                                                            | You are not logged in. (Log in)                                                          |
| Moodle                                                                                        |                                                                                          |
|                                                                                               |                                                                                          |
| Available courses You are not log                                                             | gged in. (Log in)                                                                        |
| 🌣 Spesialite dan Alat Kesehata                                                                |                                                                                          |
| Teacher: Paulina Maya Mata                                                                    | sullah ini                                                                               |
| Farmakoterapi                                                                                 |                                                                                          |
| Deskr<br>Mata                                                                                 | psi Mata kuliah<br>suliah ini merupakan                                                  |
|                                                                                               |                                                                                          |
| V Komputer Farmasi<br>Teacher Priyo Wibowo Komp                                               | uter Farmari adalah mata kuliah wajib bagi mahasinya seenster 2 di Prodi Farmari Polteka |
| Mana                                                                                          | - Availant                                                                               |
|                                                                                               |                                                                                          |
| M                                                                                             | oodle                                                                                    |
|                                                                                               |                                                                                          |
| Username                                                                                      | Forgotten your username or                                                               |
|                                                                                               | password?                                                                                |
| Password                                                                                      | Cookies must be enabled in<br>your browser ?                                             |
| C Remember username                                                                           | Some courses may allow guest                                                             |
|                                                                                               | access                                                                                   |
|                                                                                               |                                                                                          |
| Log in                                                                                        | Log in as a quest                                                                        |

*Password* yang akan di ganti minimal terdiri dari 8 karater dan wajib mengandung sekurangkurangnya satu huruf besar, satu karakter spesial seperti @, #, !, \_, serta sekurang-kurangnya harus memiliki satu karater angka. Penulisan *password* yang seperti ini diharapkan mampu meningkatkan keamanan dari akun tersebut, sehingga tidak mudah dibuka oleh mereka yang tidak berkepentingan yang mungkin akan berakibat fatal pada pemilik akun tersebut. Oleh sebab itu, diharapkan mahasiswa sebagai pemilik akun diharapkan mampu untuk menjaga kerahasiaan *password* yang mereka miliki sebaik mungkin, karena admin prodi hanya akan membantu mereset *password* mahasiswa jika diperlukan dengan alasan yang jelas.

| You must change your pas      | ssword to  | proceed.                                                   |                                                                                                    |
|-------------------------------|------------|------------------------------------------------------------|----------------------------------------------------------------------------------------------------|
| Change passwo                 | ord        |                                                            |                                                                                                    |
| Username                      |            | 0624098802                                                 |                                                                                                    |
|                               |            | The password must have at I upper case letter(s), at least | least 8 characters, at least 1 digit(s), at least 1 lower case lette<br>1 non-alphanumeric character(s) such as as *, -, or # |
| Current password              | 0          | •••••                                                      |                                                                                                    |
| New password                  | 0          | •••••                                                      | v X                                                                                                    |
| New password (again)          | 0          | •••••                                                      | Password strength:                                                                                                    |
| here are required fields in t | his form n | Save changes                                               | Password strength is reduced if the password:<br>- Consists of less than 8 characters                                         |

# BAGAIMANA TAMPILAN AWAL AKUN KITA ?

Mahasiswa yang berhasil *log in* akan secara otomatis diarahkan ke *Dashboard* atau halaman utama akun tersebut. Tampilan *dashboard* ini merupakan tampilan awal ketika kita masuk ke dalam *web moodle* dengan menggunakan akun kita sendiri, pada tampilan awal ini ada beberapa menu utama yang akan membantu kita selama perkuliahaan daring, diantaranya :

1. *SITE HOME*, merupakan menu utama untuk mengakses mata kuliah yang akan di ambil ataupun mau kita ikuti.

| ■ Moodle Description          | 🛕 🍺 Asam Salisilat 📿 👻 🗎                    |
|-------------------------------|---------------------------------------------|
| <ul> <li>Dashboard</li> </ul> | Moodla                                      |
| A Site home                   | Moodie                                      |
| 🛗 Calendar                    |                                             |
| Private files                 | Available courses                           |
| 🞓 My courses                  | TK5352 PRAK. TEKNOLOGI PENGOLAHAN LIMBAH    |
| TEKNOLOGI SEDIAAN<br>PADAT    | Teacher: HERMAN YOSEPH                      |
|                               | 🌣 TK5322 PRAK. PENGENDALIAN MUTU PRODUKSI 🔎 |
|                               | Teacher: Agung Yusianto                     |
|                               | TK1053 PRAK. PROSES KIMIA TERAPAN           |
|                               | Teacher: Ronny Sudrajat                     |

2. *CALENDAR*, merupakan menu utama untuk melihat jadwal, baik jadwal mata kuliah berlangsung maupun waktu pengumpulan tugas dan lain sebagainya yang di atur sesuai dengan tanggal yang telah ditentukan oleh dosen pengampu tiap mata kuliahnya.

| ■ Moodle Description                 |                                                                                 |                                                                                              |                                         |            |                    | 🗩 Asan | n Salisilat  |
|--------------------------------------|---------------------------------------------------------------------------------|----------------------------------------------------------------------------------------------|-----------------------------------------|------------|--------------------|--------|--------------|
| Dashboard     Site home     Calendar | Caler                                                                           | Idar<br>/ Site page                                                                          | is / Calendar                           | / Septembe | er 2020            |        |              |
| Private files                        | Month -                                                                         | All cou                                                                                      | rses                                    | ÷          |                    |        | New event    |
| My courses                           | - August                                                                        | 2020                                                                                         | Sep                                     | tember     | 2020               | Oc     | tober 2020 🛏 |
| TEKNOLOGI SEDIAAN                    | Mon                                                                             | Tue                                                                                          | Wed                                     | Thu        | Fri                | Sat    | Sun          |
|                                      |                                                                                 | 1                                                                                            | 2                                       | 3          | 4<br>— 🏝 к         | 5      | 6            |
|                                      | 7                                                                               | 8                                                                                            | 9                                       | 10         | 11<br>• <b>ћ</b> К | 12     | 13           |
|                                      | 14                                                                              | 15                                                                                           | 16                                      | 17         | 18                 | 19     | 20           |
|                                      | 21                                                                              | 22                                                                                           | 23                                      | 24         | 25                 | 26     | 27           |
|                                      | 28                                                                              | 29                                                                                           | 30                                      |            |                    |        |              |
|                                      |                                                                                 |                                                                                              | Export calend                           | ar Mana    | age subscript      | ions   |              |
|                                      | Events key<br>© P Hid<br>© T Hid<br>© T Hid<br>© Hid<br>© Hid<br>© Hid<br>© Hid | e site events<br>e category e<br>e course eve<br>e group eve<br>e user event<br>e other even | s<br>events<br>ents<br>nts<br>Is<br>Its |            |                    |        |              |

- 3. *PRIVATE FILES*, merupakan menu utama untuk melihat file pribadi yang sebelumnya telah kita *upload* ke *web moodle* dengan kaasitas maksimal file yang di *upload* adalah 8 Mb.
- 4. *MY COURSES*, merupakan menu utama yang menampilkan mata kuliah apa saja yang telah kita pilih dan ikuti sebelumnya.

Selain beberapa menu diatas, pada tampilan *dashboard* juga terdapat beberapa pintasan yang memudahkan kita untuk melihat mata kuliah apa yang sudah kita ambil hingga jadwal apa saja yang akan datang selanjutnya. Pintasan tersebut diantaranya :

1. *RECENTLY ACCESSED COURSES*, merupakan pintasan untuk melihat mata kuliah apa yang telah kita buka, lihat, atau ikuti beberapa saat yang lalu atau yang terakhir kita tutup atau ikuti.

| Recently accessed courses      |  |
|--------------------------------|--|
|                                |  |
|                                |  |
| 20201                          |  |
| PF3051 TEKNOLOGI SEDIAAN PADAT |  |
|                                |  |

2. *COURSE OVERVIEW*, merupakan pintasan untuk melihat semua mata kuliah yang akan kita ikuti selama satu semester ini.

| <b>T</b> All (except removed from view) <b>T</b> | 📜 Course name 👻 📕 |
|--------------------------------------------------|-------------------|
|                                                  |                   |
|                                                  |                   |
|                                                  |                   |
|                                                  |                   |
| 20201 ***                                        |                   |
| PF3051 TEKNOLOGI SEDIAAN                         |                   |
| PADAT                                            |                   |
| 00/                                              |                   |

3. *TIMELINE*, merupakan pintasan untuk kita melihat aktivitas apa yang akan kita ikuti selanjutnya, seperti kegiatan perkuliahan, pengisian absen, pengumpulan tugas, maupun ujian akhir.

| Timeline                   | <u> </u> |  |
|----------------------------|----------|--|
| No upcoming activities due |          |  |
|                            |          |  |

# BAGAIMANA CARA PILIH MATA KULIAH YANG AKAN DIIKUTI ?

Mata kuliah yang tersedia dapat dilihat pada menu *site home*, setelah mahasiswa *log in* dengan aku mereka masing-masing kemudian pilih menu *site home* pada kiri layar. Pada menu *site home* tertera semua mata kuilah yang tersedia untuk diikuti oleh mahasiswa beserta dengan dosen pengampu tiap mata kuliah tersebut.

| Moodle Description         | 🛕 🙍 Asam Salisilat 🔘 🔹                      |
|----------------------------|---------------------------------------------|
| 🚯 Dashboard                | Moodle                                      |
| # Site home                | Moode                                       |
| 🛗 Calendar                 |                                             |
| Private files              | Available courses                           |
| My courses                 | TK5352 PRAK. TEKNOLOGI PENGOLAHAN LIMBAH    |
| TEKNOLOGI SEDIAAN<br>PADAT | Teacher: HERMAN YOSEPH                      |
|                            | 🌣 TK5322 PRAK. PENGENDALIAN MUTU PRODUKSI 🔎 |
|                            | Teacher: Agung Yusianto                     |
|                            | 🕫 TK1053 PRAK. PROSES KIMIA TERAPAN 🔹       |
|                            | Teacher: Ronny Sudrajat                     |
|                            |                                             |

Cara mahasiswa masuk kedalam kelas yang akan mereka ikut cukup mudah. Mahasiswa cukup *click* mata kuliah yang akan mereka ikuti kemudian akan diarahkan ke halaman atau tampilan dari kelas tersebut. Sebagai contoh, dapat dilihat pada gambar di

samping ini. Tampilan tersebut merupukan tampilan awal dari kelas yang akan diikuti oleh mahasiswa, pada gambar tersebut terdapat beberapa informasi awal yang terdapat tentang mata kuliah tersebut, diantaranya :

- Nama kelas, terdiri dari kode mata kuliah dan nama mata kuliah yang ada.
- 2. *Teacher*, merupakan dosen pengampu dari mata kuliah tersebut.
- 3. Deskripsi mata kuliah, berisi tentang penjelasan singkat tentang mata kuliah tersebut.
- 4. *Self enrolment (Student)*, merupakan metode ataupun cara agar mahasiswa masuk kedalam kelas tersebut.

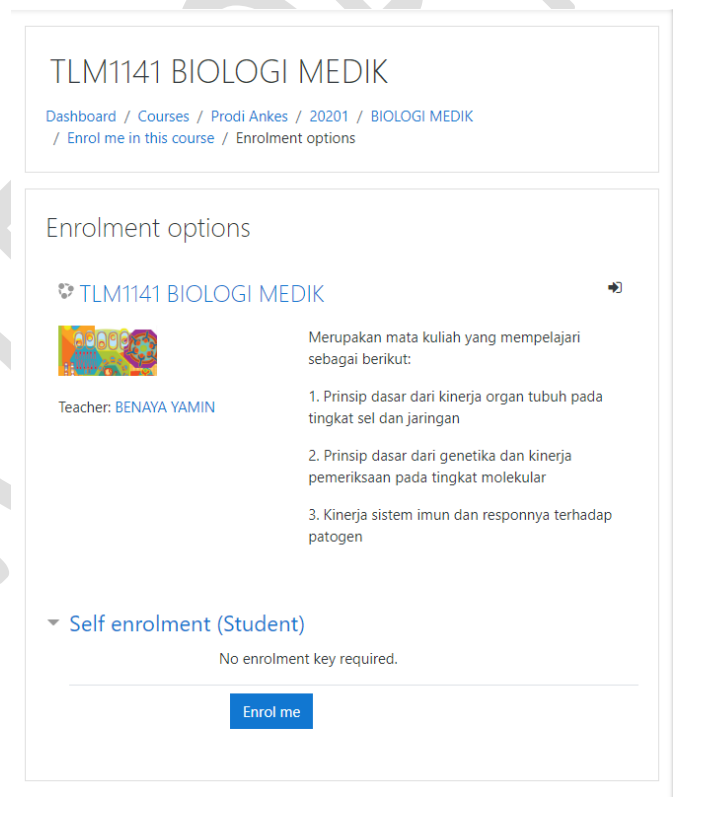

Self enrolment menrupakan cara atau pintu masuk bagi mahasiswa untuk dapat masuk

kedalam kelas. Mahasiswa cukup *click* tombol *enrol me* pada menu *self enrolment*, jika berhasil seperti gambar disamping, maka mahasiswa telah masuk kedalam kelas mata kuliah yang mereka pilih.

You are enrolled in the course.

### **BAGAIMANA CARA MENGISI DAFTAR HADIR ?**

Tampilan awal dari kelas mata kuliah yang diambil cukup sederhana seperti pada gambar di samping ini. Sebagai contoh jika mahasiswa sudah masuk kedalam kelar Teknologi Sediaan Padat, maka mahasiswa dapat melihat topik atau materi kuliah apa saja yang akan dipelajari, serta berapa banyak jumlah pertemuan yang akan diikuti selama perkuliahan berlangsung. Sama seperti perkuliahan pada umumnya, pada perkuliahan menggunakan *web moodle* mahasiswa diwajibkan mengisi daftar kehadiran terlebih dahulu, dengan cara sebagai berikut :

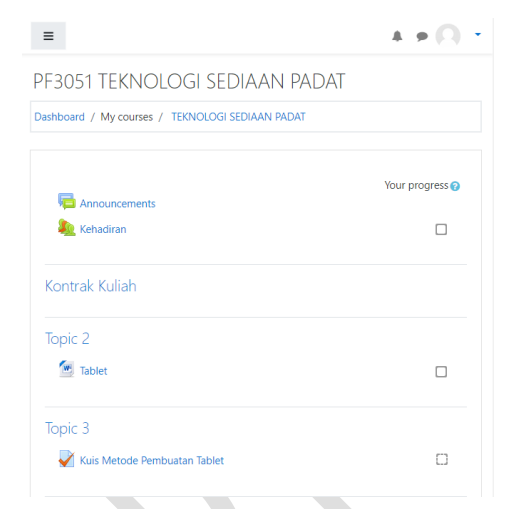

- 1. Log in terlebih dahulu dengan menggunakan akun yang kalian miliki terlebih dahulu.
- 2. Pada tampilan awal, cari daftar hadir atau absensi (mohon diperhatikan, untuk tiap mata kuliah biasanya ada yang berbeda dalam penulisan absensi atau daftar kehadiran tergantung dari dosen pengampu yang *input* daftar tersebut.), sebagai contoh pada kelas teknologi sediaan padat untuk mengisi absensi mahasiswa harus *click* "Kehadiran" makan akan secara otomatis diarahkan menuju halaman "Kehadiran".
- 3. Jika masuk kehalaman sudah "Kehadiran" seperti pada gambar disamping, kemudian lihat dan pastikan tanggal serta waktu mulai absensi sudah sesuai pada hari dimna perkuliahan sedang berlangsung. Sebagai contoh dapat dilihat pada gambar di samping, untuk kelas sediaan teknologi padat sudah terdapat 2 adaftar kehadiran untuk tanggal 6 September 2020 dan 11 2020, september tapi perlu diperhatikan bahwa mahasiswa hanya dapat mengisi daftar hadir pada tanggal 6 september 2020, hal ini dapat diketahui dari kolom "Status" 2020 pada tanggal 6 septerber terdapat link Submit attendance, sedangkan untuk absensi tanggal 11

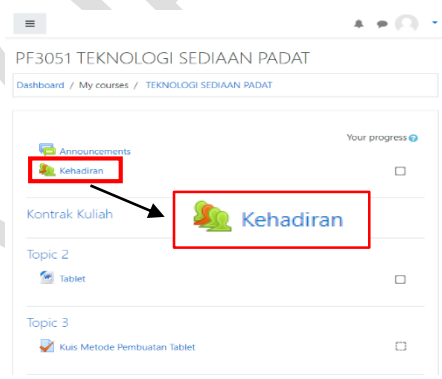

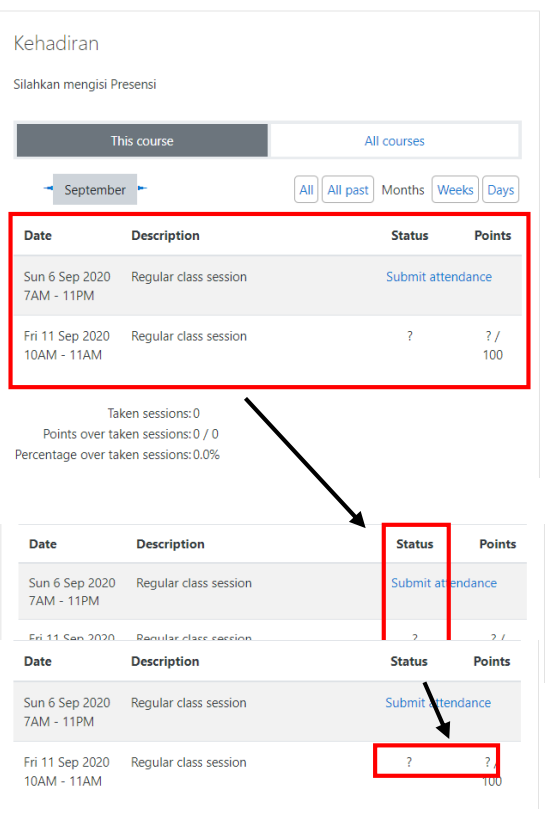

september 2020 tidak terdapat link *Submit attendance* melainkan hanya "?" yang berarti daftar hadir tanggal 11 september masih belum bisa diakses.

4. *Click Submit attendace*, maka akan diarahkan kehalaman untuk pengisian daftar hadirnya seperti pada gaambar berikut. Mahasiswa tinggal pilih salah satu ketengangan kehadiran yang tersedian, jika hadir maka pilih hadir, jika sakit/ijin maka dapat pilih sakit/ijin. Jika sudah dipilih maka langkah selanjutnya adalah *click save changes*, maka daftar hadir akan terisi.

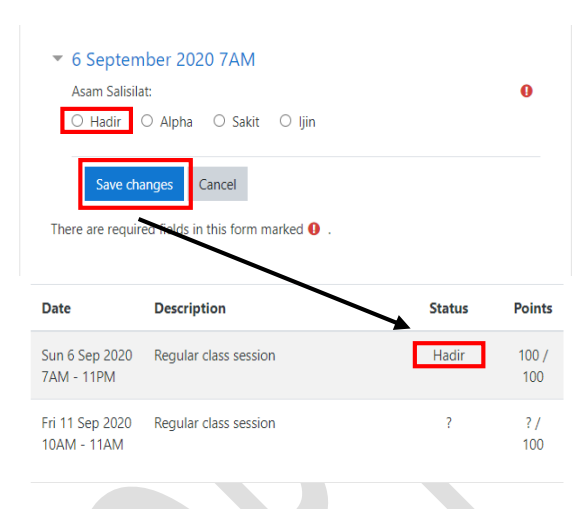

## **BAGAIMANA CARA DOWNLOAD MATERI KULIAH?**

Materi kuliah yang telah di *upload* oleh dosen dapat langsung di *download* langsung oleh mahasiswa. Mahasiswa cukup pilih materi kuliah apa yang akan mereka *download*, kemudian *click* dan akan secara otomatis di *download* dan tersimpan lagnsung diperangkat mahasiswa, baik itu laptop, tablet, maupun smartphone yang digunakan untuk mengakses *web moodle*.

Sebagai contoh, jika mahasiswa ingi mendownload materi "**Tablet**" dikelas Teknologi sediaan padat mahasiswa hanya cukup *click* link "**Tablet**" maka akan secara otomatis di *download*.

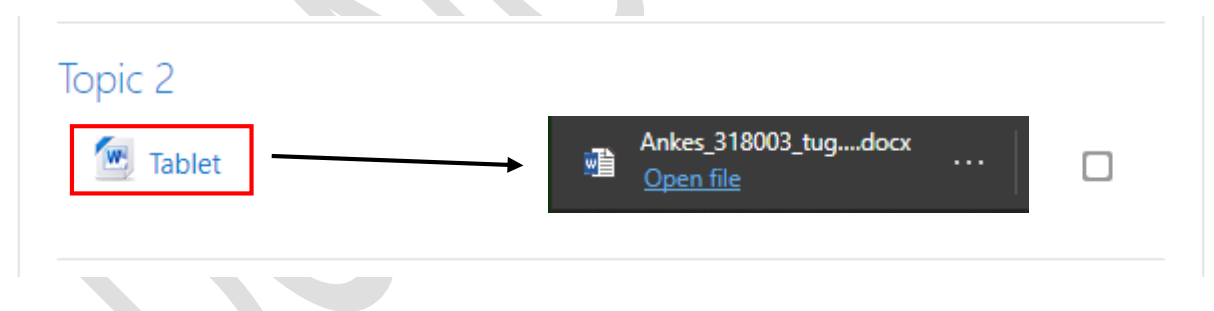

#### BAGAIMANA CARA MENGERJAKAN DAN MENGUMPULKAN TUGAS ?

Sama seperti download materi kuliah, pengerjaan dan pengumpulan kuis ataupun tugas juga dilakukan melalui *web moodle*. Mahasiswa cukup pilih tugas apa yang akan dikerjakan kemudian *click* tugas tersebut, maka akan secara otomatis diarahkan kehalaman seperti pada

gambar disamping. Pada tampilan tersebut terdapat beberapa informasi penting, diantaranya ada deskripsi tugas, waktu pengerjaan, dan kapan tugas tersebut dapat diakses oleh mahasiswa. Harap diperhatikan kembali informasi penting tersebut agar tidak terjadi kesalahan saat pengerjaan tugas, pengumpulan tugas karena kesalahan informasi tersebut.

Jika sudah mengerti tentang apa saja yang harus dilakukan untuk mengerjakan tugas, maka mahasiswa siap untuk mengerjakannya, dengan cara *click* terlebih dahulu Attempt quiz now. Perlu diperhatikan jika pengerjaan tugas terdapat Time limit, maka pengerjaan harus selesai sebelum *Time limit* selesai, jika tidak maka tugas akan secara otomatis terkumpulkan oleh Sistem meskipun tugas belum selesai dikerjakan.

*Click* dialog box *Start attempt* jika ingin mengerjakan tugas tersebut. Tipe soal tergantung dari apa yang di input oleh dosen pengampu, jika

Question 1

Not yet answered

Marked out of 5.00

obat tersebut?

bahan tambahan berupa polietilen glikol.

🔘 a. Pendekatan melalui prodrug O b. Membentuk agen efervesen 🔘 c. Modifikasi rheologi O d. Proses kering beku O e. Pembuatan garam

Clear my choice

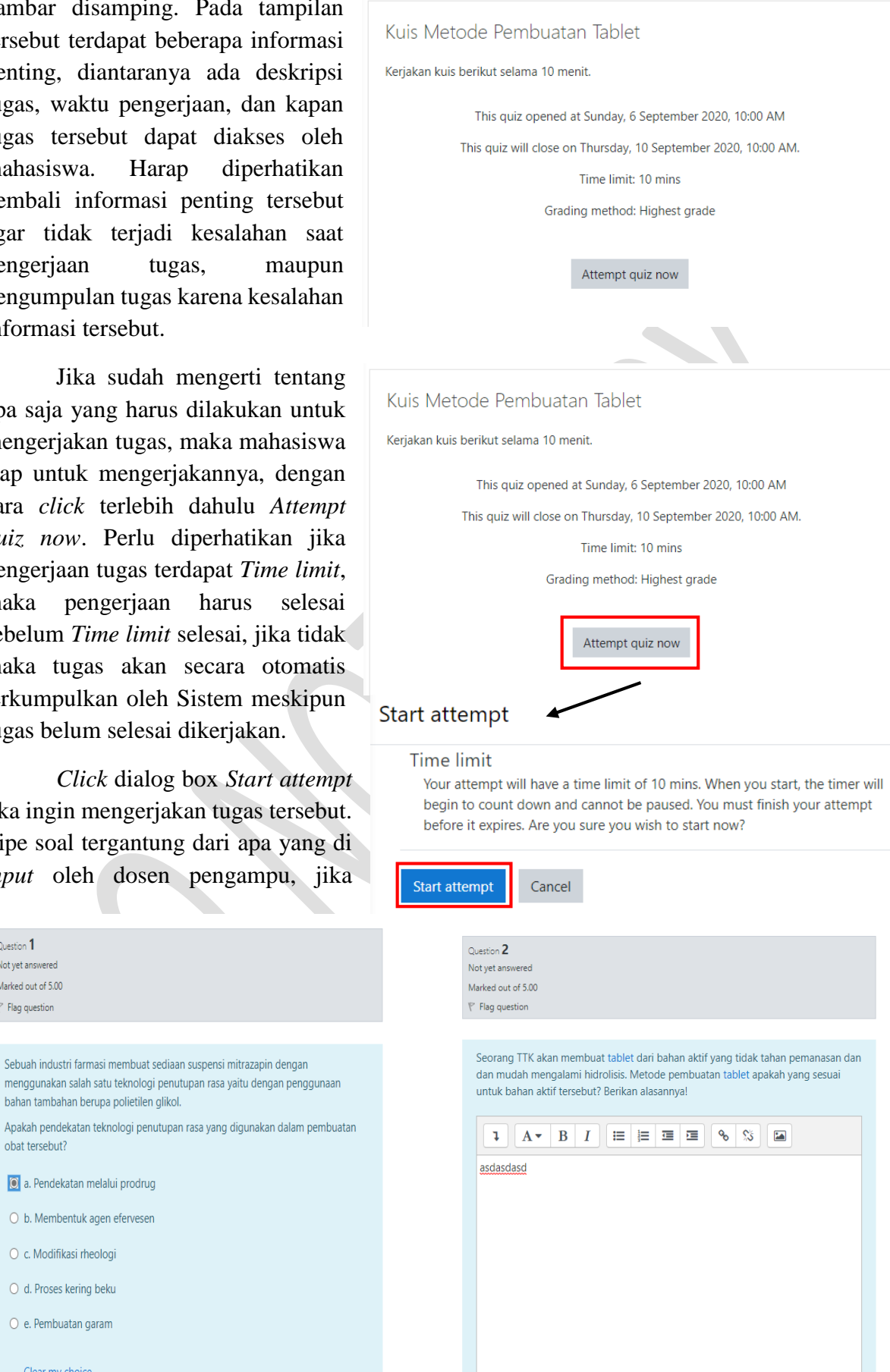

pilihan ganda makan mahasiswa cukup pilih jawaban yang benar, jika soal essay maka mahasiswa diharapkan menuliskan jawabannya pada *Dialog box* yang tersedia. Jika sudah selesai mengerjakan, *click finish attempt* atau jika tugas tersebeut memiliki *time limit* maka akan secara otomatis selesai dengan sendirinya dan langsung diarahkan ke halaman *review* tugas tersebut

|                | Finish attempt |
|----------------|----------------|
| - Tablet       |                |
| Jump to        | \$             |
|                | UTS 🛏          |
| uiz navigation |                |
|                |                |
| nish attempt   |                |
|                |                |

PF3051 TEKNOLOGI SEDIAAN PADAT

| D | Dashboard / My courses / TEKNOLOGI SEDIAAN PADAT / Topic 3<br>/ Kuis Metode Pembuatan Tablet |                                   |  |  |  |
|---|----------------------------------------------------------------------------------------------|-----------------------------------|--|--|--|
|   |                                                                                              |                                   |  |  |  |
|   | Started on                                                                                   | Sunday, 6 September 2020, 9:14 PM |  |  |  |
|   | State                                                                                        | Finished                          |  |  |  |
|   | Completed on                                                                                 | Sunday, 6 September 2020, 9:24 PM |  |  |  |
|   | Time taken                                                                                   | 10 mins 1 sec                     |  |  |  |
|   | Grade                                                                                        | Not yet graded                    |  |  |  |
|   |                                                                                              |                                   |  |  |  |
|   | Question 1                                                                                   |                                   |  |  |  |
|   | Incorrect                                                                                    |                                   |  |  |  |
|   | Mark 0.00 out of 5.00                                                                        |                                   |  |  |  |
|   | P Flag question                                                                              |                                   |  |  |  |

seperti yang tertera pada gambar dibawah ini. Pada halaman *review* ini mahasiswa dapat melihat jawaban benar dan nilai tiap dan skor akhir pengerjaannya, jika sudah selesai maka mahasiswa cukup *click finish review* yang terdapat pada pojok kanan bawah halaman, seperti yang dicontohkan pada gambar di samping, yang kemudian akan diarahkan ke halaman terakhir yang merupakan hasil akhir dari tugas yang kita kerjakan sebelumnya.

|                                       | seorang TTK akan membuat tablet dari bahan aktir yang tidak tahan pemanasan dan dan mudan    |
|---------------------------------------|----------------------------------------------------------------------------------------------|
| Complete                              | mengalami hidrolisis. Metode pembuatan tablet apakah yang sesuai untuk bahan aktif tersebut? |
| Marked out of<br>5.00                 | Berikan alasannya!                                                                           |
| 5.00<br><sup>®</sup> Flag<br>question | asdasdasd                                                                                    |
|                                       |                                                                                              |
|                                       | Finish review                                                                                |
|                                       |                                                                                              |
| Question 2                            | Seorang TTK akan membuat tablet dari bahan aktif yang tidak tahan pemanasan dan dan mudah    |
| Complete                              | mengalami hidrolisis. Metode pembuatan tablet apakah yang sesuai untuk bahan aktif tersebut? |
| Marked out of<br>5.00                 | berikan alasannya.                                                                           |
| ₹ <sup>r</sup> Flag                   | asdasdasd                                                                                    |
| question                              |                                                                                              |
|                                       |                                                                                              |
|                                       |                                                                                              |
|                                       | Finish review                                                                                |
|                                       |                                                                                              |
|                                       |                                                                                              |
|                                       |                                                                                              |
|                                       |                                                                                              |
|                                       |                                                                                              |
|                                       | · · · · · · · · · · · · · · · · · · ·                                                        |
|                                       | Finish review                                                                                |
|                                       |                                                                                              |

| Kuis Metode Pembuatan Tablet                                   |
|----------------------------------------------------------------|
| Kerjakan kuis berikut selama 10 menit.                         |
| This quiz opened at Sunday, 6 September 2020, 10:00 AM         |
| This quiz will close on Thursday, 10 September 2020, 10:00 AM. |
| Time limit: 10 mins                                            |
| Grading method: Highest grade                                  |
| Summary of your previous attempts                              |
|                                                                |

| Attempt | State                                                   | Grade / 10.00  | Review |
|---------|---------------------------------------------------------|----------------|--------|
| 1       | Finished<br>Submitted Sunday, 6 September 2020, 9:24 PM | Not yet graded | Review |
|         |                                                         |                |        |

Highest grade: Not yet graded / 10.00.

Re-attempt quiz